Morten Rand-Hendriksen

24 Proven One-hour Lessons

# Sams Teach Yourself Microsoft\* Expression Web 2 in 24 Hours

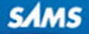

#### Sams Teach Yourself Microsoft<sup>•</sup> Expression Web 2 in 24 Hours

Copyright © 2009 by Pearson Education, Inc.

All rights reserved. No part of this book shall be reproduced, stored in a retrieval system, or transmitted by any means, electronic, mechanical, photocopying, recording, or otherwise, without written permission from the publisher. No patent liability is assumed with respect to the use of the information contained herein. Although every precaution has been taken in the preparation of this book, the publisher and author assume no responsibility for errors or omissions. Nor is any liability assumed for damages resulting from the use of the information contained herein.

This material may be distributed only subject to the terms and conditions set forth in the Open Publication License, v1.0 or later (the latest version is presently available at http://www.opencontent.org/openpub/).

ISBN-13: 978-0-672-33029-2 ISBN-10: 0-672-33029-6

Library of Congress Cataloging-in-Publication Data:

Rand-Hendriksen, Morten.

Sams teach yourself Microsoft Expression Web 2 in 24 hours / Morten Rand-Hendriksen.

p. cm.

ISBN 978-0-672-33029-2

1. Web sites-Authoring programs. 2. Microsoft Expression Web. I.

Title. II. Title: Teach yourself Microsoft Expression Web 2 in 24 hours.

III. Title: Microsoft Expression Web 2 in 24 hours.

TK5105.8883.R36 2008

006.7'8-dc22

2008034613

Printed in the United States of America

First Printing September 2008

#### Trademarks

All terms mentioned in this book that are known to be trademarks or service marks have been appropriately capitalized. Sams Publishing cannot attest to the accuracy of this information. Use of a term in this book should not be regarded as affecting the validity of any trademark or service mark.

#### Warning and Disclaimer

Every effort has been made to make this book as complete and as accurate as possible, but no warranty or fitness is implied. The information provided is on an "as is" basis. The author and the publisher shall have neither liability nor responsibility to any person or entity with respect to any loss or damages arising from the information contained in this book.

#### **Bulk Sales**

Sams Publishing offers excellent discounts on this book when ordered in quantity for bulk purchases or special sales. For more information, please contact

U.S. Corporate and Government Sales 1-800-382-3419 corpsales@pearsontechgroup.com

For sales outside of the U.S., please contact

International Sales international@pearsoned.com Associate Publisher Greg Wiegand

Acquisitions Editor

Development Editors Todd Brakke Anne Goebel

Managing Editor Patrick Kanouse

**Project Editor** Mandie Frank

Copy Editor Mike Henry

Indexer Tim Wright

**Proofreader** Arle Writing and Editing

Technical Editor Greg Kettell

Publishing Coordinator Cindy Teeters

**Designer** Gary Adair

Compositor Mark Shirar

# Introduction

## **About This Book**

Because you have opened this book and started reading the introduction, I am assuming that you are interested in learning how to create websites using Microsoft's new and exciting web development application, Expression Web 2. If so, I congratulate you: By choosing this application as your platform, you are already well on your way to creating functional and well-designed sites based on web standards. In other words, unlike me, you are putting the proverbial horse before the cart and starting at the beginning rather than learning things the hard way.

Expression Web 2 is the second version (duh!) of a web design and development platform that sees Microsoft take a whole new approach to the concept of web standards. As a result, you now have an application that produces standards based websites right out of the box without requiring any tweaking or custom coding on your end. In fact, using Expression Web 2, you can create advanced standards-based websites with lots of fancy interactive features without ever writing a line of code. And with that the threshold for learning, understanding, and creating websites that look and behave the same across all browsers and platforms is lowered to a level anyone can manage.

When I started writing this book, I spent a lot of time thinking about you, the reader; more specifically how to ensure that after reading this book, you would walk away with not only an understanding of the application but also how to use it to get from an idea to a finalized product. The result of my ponderings was a website called MyKipple.com that showcases many of the basic and more advanced functions available in Expression Web 2. By following the tutorials in this book, you will build the MyKipple.com website from scratch and in the process learn how all the different elements come together and how to get the most out of the application. When you have finished the last hour and the site is complete, you will have both the tools and know-how to build your own websites using HTML (Hypertext Markup Language), CSS (Cascading Style Sheets), and the many other functions that Expression Web 2 offers. You will also have a basic understanding of how the application deals with more advanced coding languages such as ASP.NET and PHP, and you'll even learn how to publish a simple Silverlight application.

Accompanying this book is a small web site that contains information about the book itself along with the lesson files for each hour and in time a Wiki or a forum for you the reader to get further information and showcase your work. The web site is located at http://expression.pinkandyellow.com.

## Who Is This Book For?

I always ask people why they do what they do because it says volumes about the end result. Therefore it is only fair that I ask myself the same question and provide you with the answer. So, Morten, why did you write this book?

When I started building websites in the 1990s, I really had no clue what I was doing other than a vision of what I wanted to create. And when I looked around for help in the form of books or tutorials, I couldn't find anything that spoke to me. What was available was either too technical or too pointless. No matter where I looked, I could only find basic algorithms on how to perform simple tasks, never detailed explanations of how to get from point A to point B. As a result, I ended up teaching myself how to do things. Needless to say I learned the true meaning of the term "taking the long way around."

So, when I signed up to write this book, I had one main goal in mind: To write the book I was looking for and really needed when I started out—a book that took me all the way from a basic sketch on a napkin to a fully working website and taught me how to use the application at the same time.

As a result, this book is written with the novice designer in mind. No, let me rephrase that: As a result, this book is written in a way that a novice designer will understand and learn from. I make this distinction because even if you are a seasoned designer or developer, I am certain you will find lots of useful information inside these covers.

Being introduced to Expression Web 2 has had an enormous impact on my business because it reduced what used to take hours or days to only minutes. In particular I am talking about the application's excellent CSS features. More than just a design and development application, Expression Web 2 is a tool that helps you learn, understand, dissect, and modify style sheets with unprecedented speed and accuracy. Getting a firm grasp on these tools and understanding how to use them in real-world scenarios will almost certainly make your work with CSS more efficient and productive, regardless of whether this is the first time you've encountered the term *style sheets* or you are a seasoned professional with years of experience.

So, without further ado, I wish you a pleasant journey and hope you come out on the other side with the skills, understanding, and confidence to take on the wild and exciting world of web design.

Lykke til!

Morten Rand-Hendriksen, July 14, 2008

# HOUR 4

# Building the Home Page— A Look Behind the Curtain

## What You'll Learn in This Hour:

- ▶ How to read and edit basic HTML code in Code view
- ▶ How to import text from Microsoft Word and other documents
- ▶ How to clean up imported code using Code and Design views
- ▶ How to use Find and Replace to edit many instances of code at the same time

# Introduction

In Hour 3, "A Website Is Really Just Text—Build One in 5 Minutes," you built a basic web page using functions similar to those in a word processing program. But that is just half the story: In web design, what happens behind the curtain is what really matters. It's time to learn some basic HTML and see how the code affects the content. To do this, you build the basic structure of the home page of the My Kipple site.

# Opening and Editing an Existing File Using Code View

If you haven't already done so, open the default.html file you worked on in Hour 3. The MyKippe site should open automatically when you open Expression Web 2. If not, you can find it by selecting Open Site from the File menu or from the drop-down menu of the Open icon on the Common toolbar (see Figure 4.1).

The Open Sites dialog lists all the sites created in Expression Web 2 (see Figure 4.2). When you create or define a website in Expression Web 2, the program automatically generates a shortcut to facilitate easy access to this list. If you can't find the project on this list, you can navigate to it as you normally would. If you followed the directions in Hour 3, the project is in the My Web Sites folder under My Documents.

#### FIGURE 4.1

The drop-down menu under the Open icon on the Common toolbar gives you quick access to open files and sites without having to go to the Main menu

| ro - Microsoft Expression Web                     |                                                                                                    |
|---------------------------------------------------|----------------------------------------------------------------------------------------------------|
| Tools Table Site Data View Task Panes Window Help | Type a question for help                                                                                                    |
| Confact Ford) B (Defact Stee) B 2 U B B 1 E E F   | x Toolbos X                                                                                                    |
| 1 Gooy2                                           | ASPART Controls                                                                                                    |
|                                                   | Manage Styles X<br>Accly Styles Manape Styles X<br>Ad New Styles. Coptons •<br>& Attach Style Sheet<br>CSS styles:                                               |
|                                                   | Selected style preview:                                                                                                    |
|                                                   | cro - Microsh Expression Web<br>A Joob Bale Site Data View Task Panes Window Beta<br>Constitued_1.3.tml<br>① chanks Prove 10 10 10 10 10 10 10 10 10 10 10 10 10 |

#### FIGURE 4.2

The Open Site dialog displays all the websites you have created in Expression Web 2. Here seen with the My Kipple project.

| Open Site              |                 |                              |                           |      |     | ?×      |
|------------------------|-----------------|------------------------------|---------------------------|------|-----|---------|
| Look in:               | illes Web Sites |                              |                           | • @  | - 1 | × 🖆 🖬 - |
| Web Sites              | C:\Documents an | d Settings\Morten\My Documer | nts\My Web Sites\MyKipple |      |     |         |
| My Recent<br>Documents |                 |                              |                           |      |     |         |
| 🚱 Desktop              |                 |                              |                           |      |     |         |
| Documents              |                 |                              |                           |      |     |         |
| Computer               |                 |                              |                           |      |     |         |
| My Network             |                 |                              |                           |      |     |         |
| 110005                 |                 |                              |                           |      |     |         |
|                        |                 |                              |                           |      |     |         |
|                        |                 |                              |                           |      |     |         |
|                        |                 |                              |                           |      |     |         |
|                        |                 |                              |                           | <br> |     |         |
|                        | Site name:      |                              |                           |      | *   |         |
|                        |                 |                              |                           |      |     |         |
| Tools •                |                 |                              |                           |      | pen | Cancel  |

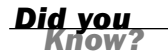

The Open Sites dialog isn't restricted to local sites. You can also use it to open and manage external websites both through HTML (Hypertext Markup Language) and FTP (File Transfer Protocol) as long as you have the necessary access codes. In fact you can use Expression Web 2 to make changes to live websites in real time.

Before going any further, let's look at what is happening in the page's code. Select Split view using the button at the bottom of the pane to reveal both Code view and Design view. Click anywhere on the heading and then click the h1 tag on the Block Selection box. This highlights the content affected by the h1 style in both Design view and Code view (see Figure 4.3). In Design view, you see a box with a gray striped-out

| 📓 Web Site                                                                                                    | default.html*                                                                                                    | ×                                                       |
|----------------------------------------------------------------------------------------------------|----------------------------------------------------------------------------------------------------|---------------------------------------------------------|
| <pre><body> <h< pre=""></h<></body></pre>                                                                                                    | 1>                                                                                                    | Þ                                                       |
| 10<br>11 (h1>T<br>12 (p)Th:<br>13 nov (<br>14 that i<br>15 want i<br>16 (h2>T<br>17 (p)Crc<br>18 Style<br>19 write<br>20 (struo<br>21 (p)Be:<br>22 (ol) | <pre>is is my first web page( is is a paragraph. In response the heading changes to a larger font an strong/Bold   is is a ub-heading hit is a sub-heading. Use the program sub-heading. Use the dop-down meut to set the style to Heading 2 at:Dizdyrt. Directly und one more paragraph. this time using the <mplc <trong="" and="" bc="" lemb="" stron<="" strong="" td=""><td>1 :<br/>you<br/>&lt;,<br/>===================================</td></mplc></pre> | 1 :<br>you<br><,<br>=================================== |
| 23 <<br>24 <<br>25 <<br>26 <                                                                                                    | <pre>Li&gt;This is the first of several numbered list items Li&gt;Item tor Li&gt;Item three </pre>                                                                                                    | ~                                                       |
| [h1]                                                                                                    |                                                                                                    | ~                                                       |
| This                                                                                                    | is my first web page!                                                                                                    | 1                                                       |
| This is a par<br>dotted box<br>hit Enter the<br>under your                                                                                              | ragraph. In response the heading changes to a larger font and is now <b>Bold</b> . The<br>also changes to say "h1" telling you that this text is using the h1 style. When you<br>program assumes you want to start a new paragraph and a new "p" box appears<br>heading.                                                                                                    |                                                         |
| This is                                                                                                    | a sub-heading                                                                                                    |                                                         |
| Create a ne<br>menu to set<br>time using t                                                                                                    | w paragraph by hitting Enter and write a sub-heading. Use the Style drop-down<br>the style to Heading 2 <h2>. Directly underneath, write one more paragraph, this<br/>he <i>l</i> and <b>B</b> buttons to <i>emphasize</i> and <b>strongly emphasize</b> parts of the text.</h2>                                                                                                    |                                                         |
| Below is a<br>GDesign ⊟Spl                                                                                                    | numbered list<br>R ⊡Code <                                                                                                    | >                                                       |

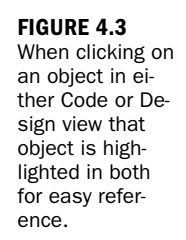

area above and below. The gray areas are the default margins for the h1 style. In Code view, you see the text buffered or wrapped on both sides by code tags. These tags tell the browser to display the text in the h1 style.

HTML is a basic code language that can be summarized in one simple rule: Everything is wrapped between a beginning and an end tag. All beginning tags consist of a lessthan bracket <, the tag name and/or function, and a greater-than bracket >. End tags look much the same, but with the addition of a forward slash / before the content. In this example, <h1> tags wrap the heading like this:

#### <h1>This is my first web page!</h1>

You now have two ways of changing the style of your content. You can use the style drop-down menu as you learned in Hour 3 or you can go into Code view and change the style manually. Try changing the <h1> and </h1> tags to and , and see what happens in Design view.

To use Design view to see changes you made in Code view, you have to click inside the Design view area. This is because as you change the code in Code view, you are temporarily breaking the code. Rather than trying to display broken code, Expression Web 2 waits for you to tell it when you finish editing before it refreshes the WYSIWYG (What You See Is What You Get) editor. Watch

Notice that when you change the beginning tag, Expression Web 2 highlights the end tag in yellow and red to tell you that your code is broken (see Figure 4.4). Likewise the

Error highlighted in Code View Web Site default.html\* <!DUCTYPE htal FUBLIC "-//W3C//DTD XHTE, 1.0 Transitional//EN" "http://www.w3.^ <htal xmlns="http://www.w3.org/1999/xhtal"> <head> (nead)
(aeta content="en-us" http-equiv="Content-Language" />
(aeta content="text/html; charset=utf=8" http-equiv="Content="text/html; charset=utf=8" http-equiv="Content="text/html; charset=utf=8" http-equiv="text/html; charset=utf=8" http-equiv="text/html; charset=utf=8" http-equiv="text/html; charset=utf=8" http-equiv="text/html; charset=utf=8" http-equiv="text/html; charset=utf=8" http-equiv="text/html; charset=utf=8" http-equiv="text/html; charset=utf=8" http-equiv="text/html; charset=utf=8" http-equiv="text/html; charset=utf=8" http-equiv="text/html; charset=utf=8" http-equiv="text/html; charset=utf=8" http-equiv="text/html; charset=utf=8" http-equiv="text/html; charset=utf=8" http-equiv=8" http-equiv="text/html; charset=utf=8" http-equiv=8" http-equiv=8" http-equi Content-Type" /> c /heada chody>  $q_{D}$ This is my first web page  $\{\langle A \rangle D \rangle$   $q_{D}$ This is a paragraph. In response the heading changes to a larger font and i now catcompD fold/sitcomp. The dotted box also changes to say "h1" telling you that this text is using the h1 style. When you hit Enter the program assumes y uant on start a new paragraph and a new "p" hox appears under your heading. C  $q_{D} D$  This is a sub-heading/AD Create a new paragraph by hitting Enter and write a sub-heading. Use the This is my first web page! This is a paragraph. In response the heading changes to a larger font and is now **Bold**. The dotted box also changes to say "h1" telling you that this text is using the h1 style. When you hit Enter the program assumes you want to start a new paragraph and a new "p" box appears under your heading. This is a sub-heading Create a new paragraph by hitting Enter and write a sub-heading. Use the Style drop-down menu to set the style to Heading 2 <h2>. Directly underneath, write one more paragraph, this time using the I and B buttons to emphasize and strongly emphasize parts of the text. Below is a numbered list GDesign ESplit ECode 🔈 🗛 Visual Aids: On Style Application: Auto

Warning sign in Status Bar indicating error in Code View

status bar on the bottom of the workspace puts up two warning signs: The first one tells you that it detects an HTML incompatibility; the second one tells you that it detects a code error.

By studying the code, you see that all the different styles you applied in Hour 3 are actually the same type of tags:

- Heading 1 <h1>
- Heading 2 <h2>
- Paragraph
- Italicized (emphasized) <em>

When Expression Web 2 discovers a code error it highlights the error with a yellow background and red text as well as showing a warning sign in

the Status Bar.

FIGURE 4.4

- Bold (strongly emphasized) <strong>
- Bullet (unordered) list
- Numbered (ordered) list
- List item for both lists <1i>

The </body> tag, which wraps all the content, tells the browser that this is the content to display. The <head> tag contains all the meta information that is available to the browser but that the browser does not displayed within the page. Meta information includes the page title displayed at the top of the window, info about the designer, and so on. Finally the <html> tag, which tells the browser that the following content is written in the HTML language, wraps both the <head> and <body> sections. Scroll to the bottom of the Code view and you can see the </body> and </html> tags that close the page.

# **Importing Styled Text from a Document**

What is a website if not a source of information? You need some real content to work with. Right now the default.html file contains whatever text you inserted during Hour 3. The next step is to introduce some real content. In most cases, you will either be provided with or write your own content in some form of word processing software. Your first instinct is probably to cut and paste this content straight into your page. The problem is that word processors attach a large amount of invisible styling code to their documents—code that becomes very difficult to work with after import into an HTML file. To get rid of most of this superfluous code, Expression Web 2 can import this content and translate basic layout and styling for you. It's not a perfect solution, but it's far better than cutting and pasting.

In the set of files you downloaded from the book site is a Microsoft Word document called MyKippleHome.doc (see Figure 4.5). Open this document in Microsoft Word and you see a standard document with headings, subheadings, and some text.

The next step is to move all this content over to the default.html file and translate the styling to standards-based code. To import the content, you use the File command.

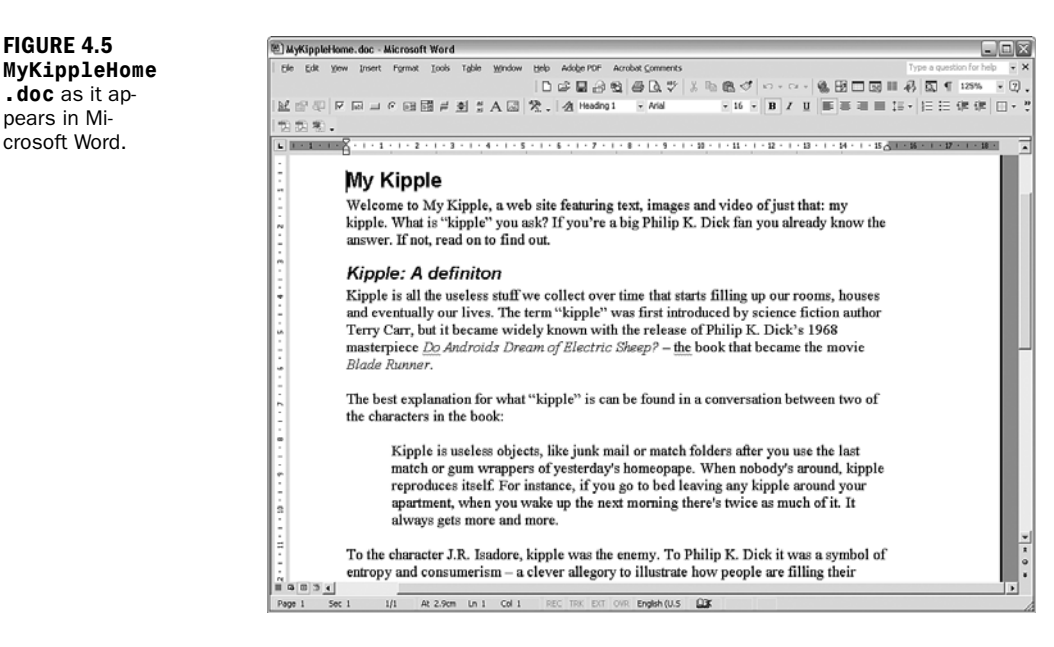

## **Try it Yourself**

### Add the Insert File Command to the Common Toolbar

Expression Web 2 is loaded with functions, many of which are not part of the standard toolbars. The Insert File command is one such function. But because you'll use it often in real life, add an Insert File command button to your toolbar.

- **1.** Select Add or Remove Buttons and Customize under the Toolbar options as explained in Hour 1, "Get to Know Microsoft Expression Web 2." Alternatively, select Tools, Customize from the menu bar.
- 2. With the Commands tab selected, click Insert under Categories.
- **3.** Scroll to the bottom of the Commands menu and find the File option with a paperclip icon next to it (see Figure 4.6).
- **4.** Click the File option and drag it to the far right side of the Common toolbar. Release the mouse button and the paperclip appears on the toolbar next to the Font Color button (see Figure 4.7). Close the Customize dialog.

Before inserting new text, delete all the old content from the default.html file. In Design view, highlight all the content and press the Delete button on your keyboard. You should now have a blank page in Design view and the basic framework of an HTML file in Code view.

### Importing Styled Text from a Document

| To add a command to a<br>of this dialog box to a to<br>Categories:   | toolbar: select a category and drag the compolbar.                         | mand out |
|----------------------------------------------------------------------|----------------------------------------------------------------------------|----------|
| File City Constraints of the City City City City City City City City | Edit Formula  File Bookmark  Bookmark  Hyperlink Show Common Control Tasks |          |
| Modify Selection 👻                                                   | Rearrange Commands                                                         | Close    |

#### FIGURE 4.6 From the Customize dialog you can add new functionality like the Insert File command to your toolbars.

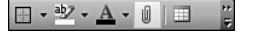

**FIGURE 4.7** When you add new functions to the toolbars they will appear in the first open space to the right.

To import the content of the MyKippleHome.doc file into your project, click the Insert File button you just added to the Common toolbar. This opens a standard Select File dialog. Browse to the location where you saved the MyKippleHome.doc file. By default, the Insert File command looks for HTML files. But if you click the Files of Type drop-down menu, you see the program supports a long list of file types including Rich Text Format (.rtf), many different versions of Microsoft Word documents (.doc), Microsoft Excel worksheets (.xls), WordPerfect documents (.wpd), and many more. Simply clicking All Files (\*.\*) shows you all the available files. Select the MyKippleHome.doc file and click Open.

Depending on the version of Microsoft Word installed on your computer, a warning saying **Microsoft Expression Web 2 needs a converter to display this file correctly. This feature is not currently installed. Would you like to install it now?** might appear the first time you use the Insert File command. If you click Yes, Expression Web 2 asks you to insert the Microsoft Office CD and install some new components. If you don't have the Office CD handy, simply click No. Because of a quirk in the program, the function still works the way it should but you see the same warning every time you use the function until you install the necessary components.

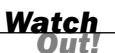

# **Cleaning Up Imported Text**

Although the new imported content looks the same in Design view as it did in Microsoft Word, the code tells a different story (see Figure 4.8). By highlighting the heading at the top of the document, you see that the code is no longer as clean as it was earlier:

```
<font FACE="Arial" SIZE="5"><b>
My Kipple
</b>
```

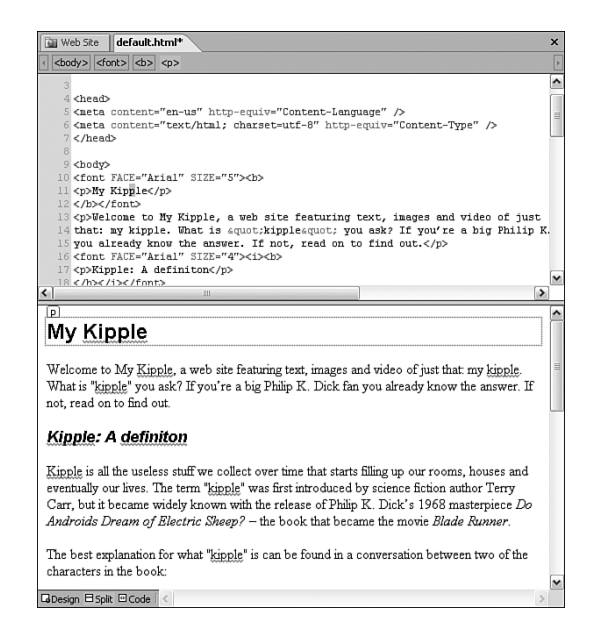

You can see that rather than setting the heading to the h1 heading style, the font type and font size are set with two commands: FACE and SIZE. Although this way of styling content works, it is both cumbersome and messy and creates a lot of extra work for anyone who wants to change the content later. For instance, if you have several headings like this throughout your document, you have to insert all that style code every time you add a new heading. As you will see when you start adding more advanced styling to your document, this way of defining the look of your text is also limiting. Furthermore the font element is deprecated meaning it is no longer supported by the W3C and should be avoided if at all possible.

#### FIGURE 4.8 Although the

new content looks right in Design View, the content imported from the word document is littered with "bad" code that is not standards based. You need to get rid of all this extra code and to clean up the new document. To do this, you can make use of both Design view and Code view. First attach the proper styles to the content. As you can see when you click the heading, Expression Web 2 defines it as a paragraph with some extra styling attached. To fix this, simply set the style to Heading 1 <h1> by using the Style menu as you did before. Use the same technique to set the three subheadings to h2. HTML has a dedicated tag, blockquote, for indented or highlighted paragraphs. Select the indented paragraph and use the Style menu to restyle the paragraph with Block Quote.

Now that all the sections have the proper tags, you can start deleting all the unnecessary code. In Code view, take away all the code before and after the heading tags. Afterward each heading should look like this:

```
<h1>My Kipple</h1>
```

Next you need to get rid of all the extra code attached to the indented section. Because the Block Quote style automatically indents the paragraph, all the other tags are now unnecessary. Right now you have this:

With the superfluous <dir> and <span> tags deleted the section should now read

<br/><blockquote>Kipple is useless objects, like junk mail or match folders after you use the last match or gum wrappers of yesterday&#39;s homeopape. When nobody&#39;s around, kipple reproduces itself. For instance, if you go to bed leaving any kipple around your apartment, when you wake up the next morning there&#39;s twice as much of it. It always gets more and more.</blockquote>

Finally, change the italicized and bolded words to emphasized and strongly emphasized. You can either do this manually by replacing each individual tag in Code view or in Design view by highlighting each section and clicking its respective emphasis button twice—once to get rid of the old code and once to insert the new code. This document has only a few emphasized and strongly emphasized sections, so it's easy to make the changes manually. But because you often have to work with larger documents with many such instances, Expression Web 2 has a dedicated function to do all this work for you.

#### Try it Yourself

#### Use Find and Replace to Change Multiple Tags at Once

Find and Replace is a great tool to find content and make multiple changes to a document with only a few mouse clicks.

- **1.** Open the Find dialog by clicking Edit, Find on the menu bar or by using the shortcut Ctrl+F. Click the HTML Tags tab.
- **2.** In the Find Tag area, enter **i** or select it from the drop-down menu. Under Replace Action, select Change Tag from the drop-down menu. Doing so opens a third option called To. Enter **em** or select it from the drop-down menu (see Figure 4.9).

| ring Replace in                                                                                       | ML Tags              |                                 |
|----------------------------------------------------------------------------------------------------|----------------------|---------------------------------|
| Find tag:                                                                                             | ~                    | Io: em                          |
| Repla <u>c</u> e action: Cha                                                                          | nge tag              |                                 |
| HTML Rules                                                                                            | Clear r <u>u</u> les |                                 |
| Search options                                                                                        |                      |                                 |
| Find where:                                                                                           | Direction:           | Advanced:                       |
| ◯ All pages                                                                                           | () All               | Match case                      |
| Open page(s)                                                                                          | OUp                  | Find whole word only            |
|                                                                                                    | s) O Down            | Ignore whitespace differences   |
| O Selected page(                                                                                      | -/                   |                                 |
| <ul> <li>Selected page(</li> <li>Current page</li> </ul>                                              |                      | Regular expressions             |
| <ul> <li>Selected page(</li> <li>Current page</li> <li>Display results in:</li> </ul>                 |                      | Regular expressions<br>Query: 💣 |
| <ul> <li>Selected page(</li> <li>Current page</li> <li>Display results in:</li> <li>Find 1</li> </ul> |                      | Regular expressions             |

**3.** Click either Replace All if you are confident you want to replace all the tags, or click Find Next and then Replace for each instance. When you do so, the program replaces both the beginning and end tags throughout the document.

You have now successfully imported and converted the contents of a Word document to standards-based code (see Figure 4.10). The final step is to save the page on top of your old one (Ctrl+S) and test it in multiple browsers to ensure that it looks the way it's supposed to.

#### FIGURE 4.9 The HTML Tags tab under the Find and Replace dialog can be used to make document-wide changes to specific tags.

V

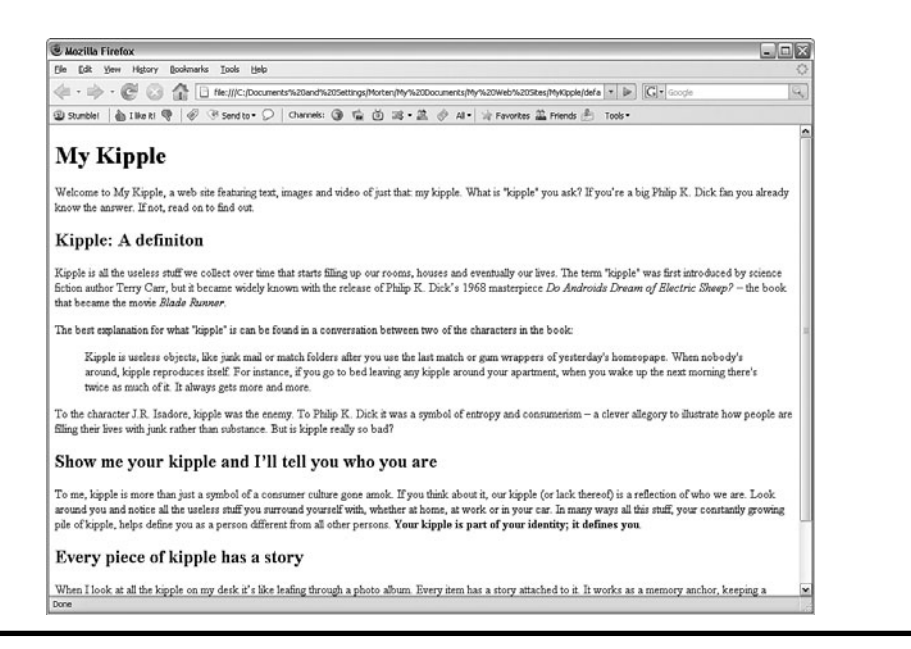

FIGURE 4.10 The new default.html file as it appears in Firefox.

# Summary

In this hour you took a trip behind the scenes and learned a bit about how an HTML page works. You saw that the code boils down to wrapping the content in a beginning and an end tag and that changing these tags can be done from Code view and Design view and also by using Find and Replace. You also learned how to import text content from external files and clean up the code so that it works properly. In Hour 5, "Get Connected—Building Hyperlinks for Navigation and Further Exploration," you'll create a second page and add hyperlinks to your pages to make them interactive.

## Q&A

- Q. When I imported the content from the Word document, there was all this extra code attached to the heading to make it larger and bold. How come simply adding the <h1> tags has the same effect?
- **A.** All browsers interpret predefined styles in HTML in much the same way. All these styles are available from the Styles drop-down menu. If you don't specifically define these styles in your document, they display according to their default parameters. In later lessons, you will learn to change the default styles to your specification and to make new styles.

#### Q. Why can't I simply cut and paste the content from a Word document straight into my web page?

**A.** A word processor, such as Microsoft Word, inserts a large amount of hidden style code in documents. When you copy and paste text from these programs, all of that code quite literally tags along. One example of this is simple line breaks. When you press the Enter key in a word processor, you are actually inserting two line break codes rather than one. So, when you copy and paste the content to Expression Web 2, an extra line of empty space appears between each paragraph and you have to delete them manually. There are many ways of getting around this problem. One is to copy the content into a pure text editor such as Notepad first and copy it from there into Expression Web 2. But this approach can cause a lot of confusion and extra work because it strips away all the style information and gives you only plain text. There is nothing technically wrong with cutting and pasting content from word processors to Expression Web 2, but it creates a lot of extra work.

# Workshop

The Workshop has quiz questions and exercises to help you put to use what you just learned. If you get stuck, the answers to the quiz questions are in the next section. But try to answer them first. Otherwise you'll only be cheating yourself.

# Quiz

- **1**. Why should you use the Import File feature when importing content from an external file?
- 2. In Code view, how do you tell the browser to treat one line of text differently from another?

# Answers

- **1.** Other applications such as word processors apply styling such as font type and size to each individual object. When you cut-and-paste this content into your web page all this styling content comes along with it causing the markup to become cluttered with unnecessary code. The Import File feature strips away most of this extra code and makes it easier for you to format the content properly for the web.
- **2.** To separate and group content HTML uses *tags*. Any content placed between a beginning and an end tag is considered by the browser to be styled by this tag and its attributes and is displayed accordingly. When you apply a particular style to content in Design view you are really wrapping this content in specific tags.

# Exercise

Find a Word document you already have on your computer or write a new one. Make sure it has several headings and subheadings along with bold and italicized content and a few lists. With the default.html file open in Expression Web 2, choose Save As under File and select a new name like myTest.html and save it. Delete all the content in your new file and import the content from the Word document. Clean up the code so that it has only styles you can find in the Styles drop-down menu, and all bold and italicized content is strong and emphasized instead. Save the file and test it in your browser to verify that it works properly.

# Index

## Symbols

:active pseudoclass, 173 :focus pseudoclass, 174 :hover pseudoclass, 174 :link pseudoclass, 174 .psd files, importing images, 219-220 :visited pseudoclass, 174

## Α

absolute hyperlinks, 73 absolute option (position attribute), 230 Accessibility Properties dialog, 87 accessing toolbars, 9 actions, 268 adding columns to tables, 130 Common Toolbar items, 9-10 Insert File command to Common Toolbar, 58 rows to tables, 130 adjusting vertical alignment in tables, 129 Adobe Photoshop files, importing, 216-220 advanced box button, creating, 259-261 Advanced Button form control. 359 advanced publishing settings, **Remote Web Site Properties** dialog

Optimize HTML tab, 448-449 Publishing tab. 449-451 animation, Silverlight, 382 appearance of cells, changing, 135-136 of tables, changing with Autoformat option, 137 Appearance tab (Picture Properties dialog), 90-93 Apple Safari, 48 Apply Style task pane, 13-14, 155 color coding, 156 styles, creating, 144-146 applying background images to styles, 209-211 classes to tags, 189-190 CSS classes to content, 164-165 CSS resets, 226 external style sheets to web pages, 198-200 font family to whole documents, 149-152 framework to web pages. 233-239 images as background, 206-207 styles to links, 174-176 to small selections, 148 to website. 29 with box model. 177-179

ASP.NET, 386, 415 applications, 416 content pages, 423-426 content regions, 420-423 master page, 418-419 displaying in Code view, 421 modifying, 430-431 Portfolio Starter Kit, configuring contact page, 432-433 attaching DWTs to existing web pages, 348-349 attributes of Background category (body style), 207-208 Auto Thumbnail button (Pictures toolbar), 98, 104-105 Autoformat option, changing appearance of tables, 137

with CSS tools, 157-158

## В

Background category (body style), attributes, 207-208 background images, 206-207 and Box model, 212 applying to styles, 209-211 sliding doors, creating textfree buttons, 262-264 stacking, 212-213 basic box button, creating, 256, 259 behaviors, 267 adding to website, 30-31 Call Script, 272

#### behaviors

Change Property, 273-275 Change Property Restore, 276 Check Browser, 276-278 Check Plug-In, 278-279 comparing with CSS, 275-276 drop-down menus, creating, 323-324 events, onmouseover, 271-272 Go to URL, 279 Jump Menu, 280-281 Jump Menu Go, 281-282 modifying, 270 Open Browser Window, 282-284 Play Sound, 284 Popup Message, 285 Preload Images, 270, 285 Set Text. 286 Set Text of Frame, 301-303 Set Text of Layer, 310 Swap Image behavior, creating, 268, 270 variables, modifying, 270 Block Selection visual aid, 45-47 blogs, WordPress, 339 body style, Background category attributes, 207-208 bookmarks creating, 76-78 temporary, 120 box model, 176 and background images, 212 content, styling, 177-179 dimensions, calculating, 177

Box tab (CSS Sculptor), 242 Bring Forward/Backward button (Pictures toolbar), 98 broken hyperlinks, fixing, 36 Browsed Pages option (Insert Hyperlink dialog), 75 browsers cross-browser compatibility, enabling with embed, 381-382 CSS drop-down menu support, 333 web pages, testing, 47-48 building framework with CSS Sculptor, 240-241 Box tab, 242 Design tab, 244 Layout tab, 241 Output tab, 246 Print tab, 245 Type tab, 243 bulleted lists, 115 converting to number lists, 116 creating, 47 bullets, images as, 214-216 buttons, 252 advanced box button, creating, 259-261 creating with CSS, 256-259 Interactive Buttons creating, 252, 255-267 editing, 255-256 saving, 255-256 text-free, creating with sliding doors, 262-264

## С

calculating dimensions for box model, 177 Call Script behavior, 272 cascade, 136 cell padding, 134 Cell Properties dialog, changing appearance of cells, 135-136 cells appearance of, changing, 135-136 deleting, 131 merging/splitting, 131 centering images with CSS classes. 165-166 pages with ID, 170-172 Change Property behavior, 273-275 Change Property Restore behavior. 276 changing content outside editable regions, 353 Check Browser behavior, 276-278 Check Plug-In behavior, 278-279 circular hotspots, creating, 106 classes, 173 applying to content, 164-165 to tags, 189-190 embedding within classes, 172 images, centering, 165-166 styles, customizing, 168 **CMSs** (Content Management Systems), 338-339 code comment, 120

Code view, 7, 10 ASP.NET master page, displaying. 421 classes, applying to tags, 189-190 code errors, 56 content pages, displaying, 424-426 CSS code, displaying, 185 embed, 382 files, editing, 53-57 forms, 371-373 hyperlinks, 112-114 images, 114-115 imported text, cleaning up, 60-62 IntelliSense, 116-118 styles, creating with IntelliSense, 188-189 toolbar Find Matching Tag button, 120 Follow Hyperlink button, 119 Insert Comment button. 120 Insert Tag button, 120 List Members button, 118 Next/Previous Bookmark button, 119 Next/Previous Code Hyperlink button, 119 Select Block button, 120 Toggle Bookmark button. 119 collapsing menus, 7 Color button (Pictures toolbar),

99

color coding in Apply and Manage Styles task panes, 156 columns adding to tables, 130 deleting, 131 resizing, 132 Common toolbar, 8 Insert File command, adding, 58 items, removing/adding, 9-10 New icon. 42 comparing CSS and behaviors, 275-276 contact form (Portfolio Starter Kit), configuring, 432-433 contact pages, creating with PHP, 400 content versus styles, 186 content pages, 423-426 content regions, 419-423 converting unordered lists to ordered lists, 116 creating buttons advanced box button, 259-261 using CSS, 256-259 contact pages with PHP 400 drop-down menus using CSS, 324-333 DWTs. 341-343 editable keywords with DWTs, 350-352 email forms with PHP. 403-408 external style sheets, 193-194 folders. 86

framework from boxed parts, 227-230 Home links, 72-73 hotspots, 106-107 HTML forms, 358-364 hyperlinks bookmarks, 76-78 E-mail Address links, 78-79 external links, 73-75 internal links, 69-71 inline frames, 298-301 Interactive Buttons, 252, 255.267 layers, 304-307 layers with inline frame, 307-309 layers-based drop down menu main menu. 316 submain menu. 317-321 nonstandard tables with Table Layout tool, 138-139 styles with Apply Styles task pane, 144-146 styles with IntelliSense. 188-189 Swap Image behavior. 268-270 tables, 127-129 headings, 129 thumbnails, 104-105 web pages with DWTs, 343-345 websites, 42-44 Block Selection visual aid. 46-47 bulleted lists. 47 from One-Page Website template, 43

#### Crop button (Pictures toolbar)

Crop button (Pictures toolbar), 99, 102-103 cropping images, 102-103 cross-browser compatibility, enabling with embed, 382. See also CSS tools CSS (Cascading Style Sheets), 126, 150 advanced box button. creating, 259-261 Background category (body style), attributes, 207-208 background images applying to styles. 209-211 stacking, 212-213 boxes, building, 30 buttons, creating, 256-259 classes applying, 164-165 embedding within classes, 172 images, centering, 165-166 styles, customizing, 168 code, viewing, 184-185 comparing with behaviors, 275-276 drop-down menus, creating, 324-333 external style sheets applying to web pages, 198-200 creating, 193-194 moving styles to/from, 195-198 files, storing, 37 IDs. 169-172 images, applying as background, 206-207

layouts, creating, 30 position attribute absolute option, 230 fixed option, 231 inherit option, 233 relative option, 232 static option, 233 prepackaged layouts, 226 Quick Tag Tools, 153-154 resets, applying, 226 style sheets, 37 styles applying to fonts, 146 overriding, 151-153 CSS Properties task pane, 12, 154-155 CSS Sculptor, framework, building, 240 Box tab. 242 Design tab. 244 Layout tab, 241 Output tab, 246 Print tab. 245 Type tab, 243 CSS tools Apply Styles task pane, 155 Manage Styles task pane. 155 styles, applying, 157-158 customizing styles within classes, 168 workspace, 15-17

### D

Default.aspx page, 423 displaying in Code view, 424-426 default.html, 44

#### deleting

cells from tables, 131 columns from tables, 131 rows from tables, 131 Design Portfolio Starter Kit, installing, 416-418 Design tab (CSS Sculptor), 244 Design view, 7, 11, 45 Code view changes, displaying, 55 images, importing, 87-89 imported text, cleaning up, 61-62 tables, creating, 127-129 designing web pages, 223-225 destructive image editing tools, 100 dialog boxes Accessability Properties, 87 Cell Properties, changing appearance of cells, 135-136 Insert Hyperlink, 70 Browsed Pages option, 75 Interactive Buttons, 253 Open Sites, 53 Picture Properties, 89 Appearance tab, 90-93 General tab, 89-90 Table Properties, changing appearance of tables. 133-135 dimensions, calculating for box model, 177 displaying ASP.NET master page in Code view, 421 divs, 168 domain name, obtaining, 438 downloading Design Portfolio Starter Kit. 418

#### Drop-Down Box form control, 359

drop-down menus, 32

basing on layers and behaviors, 323-324 managing, 322-323

#### DWTs, 338-339

attaching to existing web pages, 348-349 changing content outside editable regions, 353 creating, 341-343 editable keywords, creating, 350-352 editing, 346-347 web pages, creating, 343-345 dynamic web pages, 395-396 dynamic websites, 424

## Ε

E-mail Address links, creating, 78-79 editable keywords, creating with DWTs. 350-352 editing content outside editable regions, 353 DWTs, 346-347 files in Code view, 53-57 frames, 293-296 images, 89, 100 Interactive Buttons, 255-256 email forms, 32-33 creating with PHP 403-404 empty messages, filtering with PHP, 410-411 functionality, adding with PHP, 405-408 landing pages, creating with PHP, 409-410

embedding classes within classes, 172 Empty Web Site template, 42 enabling cross-browser compatibility using embed, 382 errors, viewing in Code view, 56 events, 267 modifying, 270 onmouseover, 271-272 Expression Blend 2, 383 Expression Development Server, 386 PHP scripts, testing, 397-400 Expression web site, installing Design Portfolio Starter Kit. 416-418 external links, 68 creating, 73-75 linked pages, opening in new window, 75-76 external sources, modifying in Portfolio Starter Kit, 428-429 external style sheets applying to web pages, 198-200

moving styles to/from, 195-198

external style sheets, creating, 193-194

### F

files, CSS, storing, 37 filtering empty email messages with PHP, 410-411 Find and Replace tool, 62 Find Matching Tag button (Code view toolbar), 120 Firefox, 48 fixed option (position attribute), 251 fixing broken hyperlinks, 36 Flash, 33, 375-376 embed. 381-382 photo galleries customizing, 390-391 publishing, 377-379 Flash SWF Properties dialog, 380 Folder List pane, 12, 101 folders, creating, 86 Follow Hyperlink button (Code view toolbar), 119 font family, applying to documents, 149-152 font sizes, 146 form controls, 358 forms email adding functionality with PHP 405-408 creating with PHP, 403-404 filtering with PHP, 410-411 landing pages, creating with PHP, 409-410 FPSE. 32-33 HTML. 357 creating, 358-364 in Code view, 371-373 sending results to email, 366-370 server-side scripts, 365 PHP, 32-33 results, uses, 370 FPSE (FrontPage Server Extensions) forms, 32-33 framed navigation, 297-298 frames, 289, 297, 304

#### frames

editing, 293-296 inline, 31 creating, 298-301 Silverlight applications. inserting, 388-389 Set Text of Frame behavior, 301-303 web pages, creating, 291-293 framework applying to website. 233-239 building with CSS Sculptor, 240-241 Box tab, 242 Design tab, 244 Layout tab, 241 Output tab, 246 Print tab, 245 Type tab, 243 creating from boxed parts, 227-230 FrontPage Server Extensions, 441-442 FTP, publishing your website, 443-447

## G

General tab (Picture Properties dialog), 89-90 GIF (Graphics Interchange Format) image format, 84 globally renaming styles, 191-192 Go to URL behavior, 279 Group Box form control, 359

## Η

headings, adding to tables, 129 Home links, creating, 72-73 home page, 44 hotspot buttons (Pictures toolbar), 99, 106-107 hotspots, creating, 106-107 HTML and PHP 396 contact pages, creating, 400 default.html, 44 forms. 357 creating, 358-364 results, sending to email, 366-370 server-side scripts, 365 tags, 55-57 hyperlinks, 67, 252 absolute, 73 bookmarks creating, 76-78 temporary, 120 E-mail Address links, creating, 78-79 external links, creating, 73-75 fixing, 36 home links, creating, 72 in Code view, 112-114 inline links, 69 internal links, creating, 69-73 linked pages, opening in new window, 75-76 previewing, 28 relative. 73 root-relative. 73 ScreenTips, adding, 71 styles, applying, 174-176 Hyperlinks report, 34

## 

IDs, 169-172 IE Hacks, 49 image formats, 84-85 images adding to photo gallery, 391 applying as background, 206-207 as list bullets, 214-216 backgrounds applying to styles, 209, 211 sliding doors, 262 stacking, 212-213 centering with CSS classes. 165-166 cropping, 102-103 editing, destructive image editing tools, 100 hotspots, creating, 106-107 importing, 86-89 from Photoshop files, 216-220 in Code view. 114-115 inserting into web page, 85 previewing, 29 replaced elements, 115 resampling, 103 resizing, 101 separating from text, 93 thumbnails, creating, 104-105 Import Site Wizard, 24-26 Import Web Site template, 42 imported text, cleaning up in Code view. 60-62 in Design view, 61-62

Adobe Photoshop files, 216-220 images, 86-89 new web page, 68 style sheets in HTML files. 195 styled text, 57-58 websites, 24-26 inherit option (position attribute). 233 inline frames, 31 creating, 298-301 Silverlight applications. inserting, 388-389 inline links, 69 inline styles, 147, 186-187 Input (Button) form control, 359 Input (Check Box) form control, 359 Input (File) form control, 359 Input (Hidden) form control, 359 Input (Image) form control, 359 Input (Password) form control, 359 Input (Radio) form control, 359 Input (Reset) form control, 360 Input (Submit) form control, 360 Input (Text) form control, 360 Insert Comment button (Code view toolbar), 120 Insert File command, adding to Common Toolbar, 58 Insert Hyperlink dialog, 70 Browsed Pages option, 75 Insert Picture button (Picture toolbar), 100 Insert Picture from File button (Pictures toolbar), 98

importing

Insert Tag button (Code view toolbar), 120 inserting Flash movies, 378 images in web pages, 85 Silverlight applications in web page, 383-388 installing Design Portfolio Starter Kit, 416, 418 Expression Web 2, 5 PHP 397-400 IntelliSense, 116-118 styles, creating, 188-189 Interactive Buttons creating, 252, 255, 267 editing, 255-256 saving, 255-256 Interactive Buttons dialog, 253 internal links, 68 creating, 69-73 ScreenTips, adding, 71 Internet Explorer, 48

## J-K

JavaScript, 267 JPEG (Joint Photographic Experts Group) image format, 84 Jump Menu behavior, 280-281 Jump Menu Go behavior, 281-282

### L

Label form control, 360 landing pages, adding to email forms with PHP, 409-410 layers, 31 creating, 304-307 drop-down menus, creating, 323-324

Set Text of Layer behavior, 310 with inline frame, creating, 307-309 layers-based drop down menus main menu, creating, 316 submain menu, creating, 317-321 layout boxes, styling, 228-230 Layout section (Picture Properties dialog, Appearance tab), 91 Layout tab (CSS Sculptor), 241 layouts, creating with CSS, 30 Less Brightness button (Pictures toolbar), 99 linking style sheets to HTML files, 195 links, applying styles with pseudoclasses, 174-176 List Members button (Code view toolbar), 118 local computer, website publishing, 444 local websites, 26-27

## Μ

Manage Styles task pane, 13-14, 155 color coding, 156 CSS code, viewing, 184-185 managing, drop-down menus, 322-323 markup languages, 44 master page (ASP.NET), modifying, 430-431 menu bar, 6 menus collapsing, 7

#### menus

#### menus

drop-down, 32 basing on layers and behaviors, 323-324 creating with CSS, 324-333 managing, 322-323 layers-based drop down menu, creating main menu, 316 submain menu, 317-321 merging cells, 131 Meyer, Eric A., 150, 226, 240 modifying ASPNET master page. 430-431 behaviors, 270 More Brightness button (Pictures toolbar), 99 Mozilla Firefox, 48 MSDN Library page, 290

## Ν

New icon (Common toolbar), 42 Next/Previous Bookmark button (Code view toolbar), 119 Next/Previous Code Hyperlink button (Code view toolbar), 119 numbered lists, 115

## 0

obtaining domain name, 438 One Page Web Site template, 42-43 onmouseover event, 271-272 Open Browser Window behavior, 282-284 Open Sites dialog, 53 Open Source software, 339 opening linked pages in new window, 75-76 Opera browser, 48 Optimize HTML tab (Remote Web Site Properties tab), 448-449 ordered lists, 115 orientation buttons (Pictures toolbar), 99 Output tab (CSS Sculptor), 246 overlapping background images, 212-213 overriding styles with CSS, 151-153

## Ρ

photo galleries customizing, 390-391 publishing, 377-379 Photoshop files, importing, 216-220 PHP. 395 and HTML, 396 contact pages, creating, 400 email forms creating, 403-404 empty messages, filtering, 410-411 functionality, adding, 405-408 landing pages, creating, 409-410 forms, 32-33 installing, 397-400 scripts, testing, 397-400 variables, 402 Picture Properties dialog, 89 Appearance tab, 90-93 General tab, 89-90 images, resizing, 101 Pictures toolbar Auto Thumbnail button, 98. 104-105

Bring Forward/Backward button. 98 Color button, 99 Crop button, 99, 102-103 hotspot buttons, 99, 106-107 Insert Picture button, 100 Insert Picture from File button, 98 Less Brightness buttons, 99 More Brightness buttons, 99 orientation buttons, 99 Resample Image button, 99 Restore button, 99 Set Transparent Color button, 99 pixels, 146 Play Sound behavior, 284 PNG (Portable Network Graphics) image format, 85 polygonal hotspots, creating, 106 Popup Message behavior, 285 Portfolio Starter Kit contact form, configuring, 432-433 external sources, modifying, 428-429 position attribute absolute option, 230 fixed option, 251 inherit option, 233 relative option, 232 static option, 233 positioning background on web page, 208 Preload Images behavior, 270, 285 prepackaged CSS layouts, 226 previewing Silverlight applications, 386

websites, 27 hyperlinks, 28 images, 29 tables, 29 **Previous Code Hyperlink button** (Code view toolbar), 119 Print tab (CSS Sculptor), 245 Program bar, 6 pseudoclasses, 173 links. styling. 174-176 Publishing tab (Remote Web Site Properties tab), 449-451 publishing your website FrontPage Server Extensions, 441-442 FTP 443-444 on local computer, 444 WebDAV, 442 with FTP, example, 445-447

## Q-R

Quick Tag Tools, 153-154 recursive acronyms, PHP, 397 refreshing Folder List task pane, 101 relative hyperlinks, 73 relative option (position attribute), 232 **Remote Web Site Properties** dialog, 439 Optimize HTML tab, 448-449 Publishing tab, 449, 451 remote websites, 26-27 removing Common Toolbar items, 9-10 task panes from view. 15-17 renaming styles globally, 191-192 repeating images as background, 207

replaced elements, 115 reports Hyperlinks, 34 Slow Pages, 34 **Resample Image button** (Pictures toolbar), 99 resampling images, 103 resizing images, 101 rows and columns, 132 Restore button (Pictures toolbar), 99 root-relative hyperlinks, 73 Rotate buttons (Picture toolbar), 99 rows adding to tables, 130 deleting, 131 resizing, 132

## S

Safari, 48 saving Interactive Buttons, 255-256 ScreenTips, 9, 71 Select Block button (Code view toolbar), 120 selectors, pseudoclasses, 173-176 sending form results to email, 366-370 separating images from text, 93 content with boxes, 167-168 server-side scripts, 365 Set Text behavior, 286 Set Text of Frame behavior, 301-303

Set Text of Layer behavior, 310 Set Transparent Color button (Pictures toolbar), 99 shortcuts, 9 Silverlight, 375, 382 applications, 33 inserting in web page, 383-388 inserting with inline frames, 388-389 previewing, 386 photo galleries, customizing, 390-391 Size section (Picture Properties dialog, Appearance tab), 92 sketching website layout, 224-225 SlideShowPro plugin, 377 sliding doors, creating text-free buttons, 262-264 Slow Pages report, 34 Split view, 12 splitting cells, 131 stacking background images, 212-213 standards-based sites, 4 static option (position attribute), 233 static pages, 395 static websites, 424 Status bar, 15 storing CSS files, 37 style IDs, 169-172 style sheets, 11, 37, 195 styled text, importing, 57-58 styles, 147 applying to small selections, 148

#### styles

to website, 29 with box model, 177-179 with CSS tools, 157-158 creating, 144, 146 with IntelliSense, 188-189 customizing within classes, 168 font sizes, 146 inline styles, 186-187 moving to/from external style sheets. 195-198 overriding with CSS, 151-153 renaming globally, 191-192 versus content, 186 Swap Image behavior, creating, 268, 270

## Т

Table Layout tool, creating nonstandard tables, 138-139 Table Properties dialog, changing appearance of tables, 133-135 tables appearance of, changing, 133-137 cells appearance of, changing, 135-136 deleting, 131 merging/splitting, 131 columns adding, 130 deleting, 131 resizing, 132 creating, 127-129 headings, creating, 129 nonstandard, creating with Table Layout tool, 138-139

previewing, 29 rows adding, 130 deleting, 131 resizing, 132 verical alignment, adjusting, 129 Tag Properties subpane, 12 tags box model, 176 content, styling, 177-179 dimensions, calculating, 177 classes, applying, 189-190 renaming globally, 191-192 tags (HTML), 55-57 task panes Apply Styles pane, 13-14 CSS Properties subpane, 12 Folder List pane, 12 Manage Styles pane, 13-14 removing from view, 15-17 Tag Properties subpane, 12 Toolbox pane, 13 Task Panes menu, adding/removing task panes from view, 15-17 templates DWTs, 338-339 attaching to existing web pages, 348-349 changing content outside editable regions, 353 creating, 341-345 editing, 346-347 Empty Web Site option, 42 Import Web Site option, 42 One Page Web Site, 42-43

temporary bookmarks, 120 testing PHP scripts, 397-400 web pages, 47-48 text, separating images from, 93 Text Area form control, 360 text-free buttons, creating with sliding doors, 262-264 thumbnails, creating, 104-105 Toggle Bookmark button (Code view toolbar), 119 toolbars accessing, 9 Code view Find Matching Tag button, 120 Follow Hyperlink button, 119 Insert Comment button, 120 Insert Tag button, 120 List Members button, 118 Next/Previous Bookmark button, 119 Next/Previous Code Hyperlink button, 119 Select Block button, 120 Toggle Bookmark button, 119 Pictures toolbar Auto Thumbnail button. 98.104-105 Bring Forward/Backward button, 98 Color button, 99 Crop button, 99, 102-103 hotspot buttons, 99.106-107 Insert Picture button, 100

## YouTube

465

Insert Picture from File button, 98 Less Brightness button, 99 More Brightness button, 99 orientation buttons, 99 Resample Image button, 99 Restore button, 99 Set Transparent Color button, 99 **Toolbox task pane, 13** Form Controls section, 358 **Type tab (CSS Sculptor), 243** 

## U-V

unordered lists, 115 converting to ordered lists, 116 drop-down menus, creating, 324-333 images, using as bullets, 214-216 URLs (uniform resource locators), 70 external links, creating, 73-75

## variables modifying, 270 PHP, 402 vertical alignment, adjusting in tables, 129 View pane, 7 viewing CSS code, 184-185 website in Expression Web 2, 34-35

#### views, 7

Code view, 10 classes, applying to tags, 189-190 CSS code, viewing, 185 files, editing, 53-57 forms. 371-373 hyperlinks, 112-114 images, 114-115 imported text, cleaning up, 60-62 Intellisense, 116-118 toolbar. 118 Design view, 11, 45 displaying changes in Code view, 55 images, importing, 87-89 imported text, cleaning up, 61-62 tables, creating, 127-129 Split view. 12 visual aids, Block Selection, 45-47 Visual Aids menu, 45

## W

W3C (World Wide Web Consortium), 4 web browsers, 47 CSS drop-down menu support, 333 web pages creating with DWTs, 343-345

designing, 223-225 editing with DWTs, 346-347 importing, 68 testing, 47-48

## web-hosting services, 438-439 WebDAV, publishing your website, 442 websites behaviors, adding, 30 creating, 42-44 Block Selection visual aid. 46-47 from One-Page Website template, 43 designing, 223-225 framework, creating, 227-230. 233-239 home page, 44 hyperlinks, previewing, 28 images, previewing, 29 importing, 24-26 local, 26-27 previewing, 27 remote. 26-27 styles, applying, 29 tables, previewing, 29 viewing in Expression Web 2, 34-35 WordPress, blogs, 339 workspace, customizing, 15-17 Wrapping Style options (Picture **Properties dialog, Appearance** tab), 91 WYSIWYG (What You See Is What You Get). 4

X-Y-Z XAML files, 376

YouTube, 382